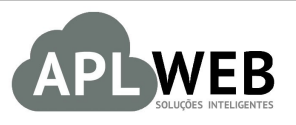

# PROCEDIMENTO OPERACIONAL PADRÃO - POP

| Gestor                            |                                  |                        |            |
|-----------------------------------|----------------------------------|------------------------|------------|
| Procedimento                      | Controlando cheques emitidos par | a fornecedores         |            |
| MÓDULO/MENU FIN                   | ANCEIRO/BANCOS/CAIXA             | Data de Publicação     | 05/07/2016 |
| SISTEMA APLWEB<br>DEPARTAMENTO(S) | COBRANCA/FINANCEIRO              | Data da Revisão        | 05/07/2016 |
| APLWEB SOLUÇÕES                   | INTELIGENTES                     | Versão do Documento Nº | 1.0        |

#### 1. Descrição

Este Procedimento Operacional Padrão define como controlar cheques emitidos por fornecedores.

### 2. Responsáveis:

Relacionar abaixo as pessoas que detém papel primário no POP, dentro da ordem em que a atividade é executada, preferencialmente incluir dados de contato como e-mail e telefone.

## a. LISTA DE CONTATOS:

| N٥ | Nome        | Telefone | E-mail |
|----|-------------|----------|--------|
| 1  | Titular:    |          |        |
| T  | Substituto: |          |        |
| 2  | Titular:    |          |        |
| 2  | Substituto: |          |        |

#### 3. Requisitos:

É necessário está conectado com um usuário e senha que tenha permissão para acessar as opções abaixo descritas. Também é necessário efetuar o pagamento com cheque. O cheque não pode ter sido depositado.

#### 4. Atividades

Analisaremos agora como controlar cheques emitidos por fornecedores. Para facilitar, dividiremos este assunto em dois tópicos: **(I)** Pagando fornecedores com cheques próprios e **(II)** Pagando fornecedores com cheques de terceiros.

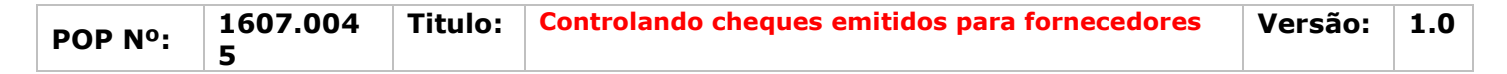

#### I. Pagando fornecedores com cheques próprios

Passo 1. No menu topo clique na opção Financeiro.

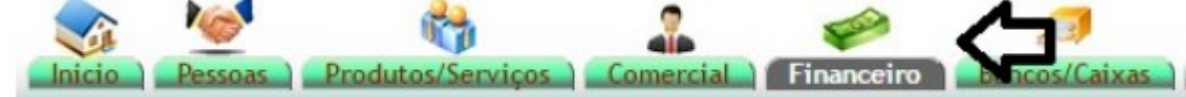

Passo 2. No menu lateral "Faturas a fornecedores" vá na opção "Pendente"

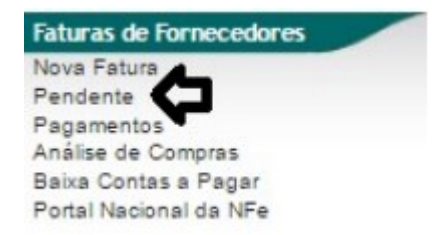

Ao selecionar a opção Pendente, o APLWeb irá lhe permitir fazer a filtragem das faturas de fornecedores no período desejado.

| Faturas          | de Fornecedore      | s e Despesas Pendentes | de Pagamento (              | Detalhado por Titulo) |             |           |           | Página 1 🖸         |
|------------------|---------------------|------------------------|-----------------------------|-----------------------|-------------|-----------|-----------|--------------------|
| Ŷ                | 0                   | 0 Q                    | Detalhad                    | do por Titulo 🚽       | Ŷ           | ۍ         | Ŷ         |                    |
| C. Custo         | Tipo Pgto.          | Nota forn. Histórico   |                             | Data Vencimento P     | essoa       | Valor T   | otal T    | otal               |
|                  |                     | •                      |                             | A D                   |             |           |           |                    |
|                  |                     | 1                      | Clique aqui para selecionar | Estoque/F #ais/Lojas  |             |           |           | •                  |
| Tipo Pgto. 🕶     | Nota form. **       | Histórico 🖡            | Data Vencimento 🖙           | Pessoa 🖛              | Valor Total | Total     | Já pago 🖛 | Situação Cadastral |
| @ 223 - Boleto   | NF 1234 / 1         | NOTA FISCAL DE COMPRA  | 13/11/2013                  | FORNECEDOR GENERICO   | 950,00      | 950,00    | 0,00      | Pendente           |
| 223 - Boleto     | NF 1234 / 1         | NOTA FISCAL DE COMPRA  | 13/11/2013                  | FORNECEDOR GENERICO   |             | 1.008,50  |           | Pendente           |
| 223 - Boleto     | NF 1234 / 1         | NOTA FISCAL DE COMPRA  | 13/11/2013                  | TORNECEDOR GENERICO   |             | 950,00    |           | Pendente           |
| 241 - Deposito B | CF0050-11131113/1   | COMISSÃO DO FATURAME   | 22/11/2013                  | D Jose Almeida        | 3.658,76    | 3.658,76  | 0,00      | Pendente           |
| 247 - Deposito B | CF0061-10131013/1   | COMISSÃO DO FATURAME   | 26/11/2013                  | Representações Teste  | 10.994,32   | 10.994,32 | 0,00      | Pendente           |
| 249 - Deposito B | CR0061-10131013 / 1 | COMISSÃO DO RECEBIME   | 26/11/2013                  | Representações Teste  | 2.020,38    | 2.020,38  | 0,00      | Pendente           |
| 252 - Deposito B | CF0061-11131113/1   | COMISSÃO DO FATURAME   | 27/11/2013                  | Representações Teste  | 1.039,34    | 988,34    | 0,00      | Pendente           |
| D 259 - Boleto   | NF2134225 / 1       | ETIQUETAS              | 03/12/2013                  | PROCOLOR              | 100,00      | 100,00    | 0,00      | Pendente           |
| 268 - Boleto     | NF21342289 / 1      | TESTE COM DESCONTO     | 10/12/2013                  | PROCOLOR              | 1.350,00    | 1.350,00  | 0,00      | Pendente           |
| @ 270 - Boleto   | NF21342200/1        | TESTE DA MODIFICAÇÃO   | 11/12/2013                  | PROCOLOR              | 1.000,00    | 1.000,00  | 0,00      | Pendente           |
| 274 - Boleto     | 123466 / 1          | compras                | 22/12/2013                  | FORNECEDOR GENERICO   | 5,00        | 5,00      | 0,00      | Pendente 😈         |

**Passo 3.** Em seguida, selecione a fatura a qual você deseja fazer o pagamento.

| Faturas          | de Fornecedore      | s e Despesas Penden  | tes de Pagamento (          | Detalhado por Titul   | lo)         |           |           | Página 1 🗐         |
|------------------|---------------------|----------------------|-----------------------------|-----------------------|-------------|-----------|-----------|--------------------|
|                  |                     |                      | Detalha                     | do por Titulo 🔫       |             |           |           |                    |
| C. Custo         | Tipo Pgto.          | Nota forn. Histo     | ico                         | Data Vencimento       | Pessoa      | Valor     | Total 1   | Total              |
|                  |                     | •                    |                             |                       |             |           |           | Grafico?           |
|                  |                     |                      | Clique aqui para selecionar | Estoque/Filiais/Lojas |             |           |           |                    |
| Tipo Pgto.       | Nota forn. 💌        | Histórico 🖛          | Data Vencimento 🗸 🔺         | Pessoa 🖛              | Valor Total | Total     | Já pago 🖍 | Situação Cadastral |
| 241 - Seposto B  | CF0050-11131113/1   | COMISSÃO DO FATURAME | 22/11/2013                  | D Jose Almeida        | 3.658,76    | 3.658,76  | 0,00      | Pendente           |
| 247 - Deposito B | CF0061-10131013/1   | COMISSÃO DO FATURAME | 26/11/2013                  | Representações Teste  | 10.994,32   | 10.994,32 | 0,00      | Pendente           |
| 249 - Deposito B | CR0061-10131013 / 1 | COMISSÃO DO RECEBIME | 26/11/2013                  | Representações Teste  | 2.020,38    | 2.020,38  | 0,00      | Pendente           |
|                  |                     |                      |                             |                       |             |           |           |                    |

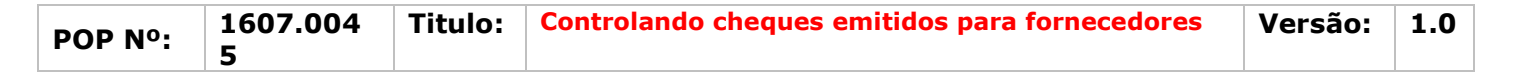

**Passo 4.** Ao escolher a fatura desejada, aparecerá sua ficha completa. Então clique em "Emitir pagamento" no final da página.

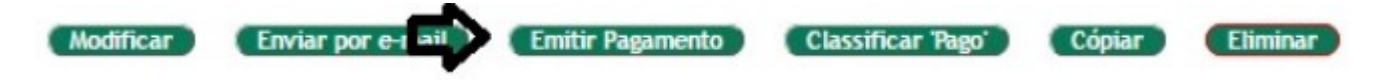

**Passo 5.** Ao clicar em "Emitir pagamento" aparecerá uma ficha com um pequeno formulário. Na opção "Forma de pagamento" escolha "Cheque".

| Pagamento a Fornecedores         |                                                                             |           |                 |                            |                  |               |               |               |             |           |  |
|----------------------------------|-----------------------------------------------------------------------------|-----------|-----------------|----------------------------|------------------|---------------|---------------|---------------|-------------|-----------|--|
| Pessoa                           | Dose Almeida                                                                |           |                 |                            |                  |               |               |               |             |           |  |
| Data                             | 30/06/2016 Apora                                                            |           |                 | Comentarios                |                  |               |               |               |             |           |  |
| Forma de Pagamento               | Dinheiro                                                                    | * 😭       |                 |                            |                  |               |               |               |             |           |  |
| Conta                            | NOTAS FISCAIS VENDA                                                         | 4 T       |                 | _                          |                  |               |               |               |             |           |  |
| Centro de Custo                  | ITAU VISA ELETRON                                                           |           |                 |                            |                  |               |               |               |             |           |  |
| Ref. Tipo Pgto.                  | ITAU MASTER MAESTRO                                                         |           | Data E          | ni.                        | Vencimento       |               |               |               |             |           |  |
| 241                              | TAU MASTER CREDITO                                                          |           | A               | 10                         |                  | 1             | EIA           |               |             | OX        |  |
|                                  | CARTAO DE CREDITO<br>BOME CORTESIA<br>NOTAS FISCAIS EVENTO                  |           | Clique aqui par | a selecionar Esto          | ue/Filiais/Lojas |               |               |               |             |           |  |
| Ref. Nota forn.                  | Cheque                                                                      | ata Emi.  | Data Venc.      | Total                      | Ja Pago          | Falta a Pagar | Valor Parcela | Val.Principal | Jutos/Multa | Val.Desc. |  |
| 241 CF0050-11131113/1 - COMISSAG | Nota Promissoria                                                            | Nov. 2013 | 22 Nov. 2013    | 3.658,76                   | 0,00             | 3.658,76      | 3.658,76 🧖    |               |             |           |  |
|                                  | TROCA<br>Vale<br>PAY PAL<br>Pagamento Digital VISA<br>VISA<br>Transferência |           | Considerar "Pa  | go" e baixada do<br>Salvar | titulos em abe   | rto.          |               |               |             |           |  |

**Passo 6.** Depois de escolher essa opção, aparecerá novas opções, devido da forma de pagamento escolhida. Preencha-as corretamente.

| Pagamento a Fornecedores       |                       |             |
|--------------------------------|-----------------------|-------------|
| Pessoa                         | D Jose Almeida        |             |
| Data                           | 30/06/2016 Agona      | Comentarios |
| Forma de Pagamento             | Cheque 🔹 🛉            |             |
| Conta                          | CHEQUES EM CARTEIRA V |             |
| Centro de Custo                |                       |             |
| Cheques recebidos de Terceiros | •                     |             |
| Número                         | 002/223344            | ti i        |
| Emissor (Emissor do Cheque)    | ALICIA MENEZES        |             |
| Banco (Banco do Cheque)        | BRADESCO              |             |

**OBS:** Na opção conta de crédito, é necessário selecionar a opção "Cheques em carteira" para concluir a operação.

Passo 7. Em seguida, conclua o pagamento, preenchendo as lacunas necessárias e confirmando.

| Pagamer   | nto a Form | recedores         |                    |                                             |               |          |              |                  |               |               |               |             |           |
|-----------|------------|-------------------|--------------------|---------------------------------------------|---------------|----------|--------------|------------------|---------------|---------------|---------------|-------------|-----------|
| Pessoa    |            |                   | Dose Almeida       |                                             |               |          |              |                  |               |               |               |             |           |
| Data      |            |                   | 30/06/2016 C Agora |                                             |               |          |              |                  | Comentar      | rios          |               |             |           |
| Forma d   | e Pagame   | ento              | Cheque             | • 😭                                         |               |          |              |                  |               |               |               |             |           |
| Conta     |            |                   | CHEQUES EM CART    | EIRA +                                      |               |          |              |                  |               |               |               |             |           |
| Centro d  | le Custo   |                   |                    |                                             |               |          |              |                  |               |               |               |             |           |
| Cheques   | recebidos  | de Terceiros      |                    | 1.1.1 ( ) ( ) ( ) ( ) ( ) ( ) ( ) ( ) ( ) ( |               |          | *            |                  |               |               |               |             |           |
| Número    |            |                   | 002/223344         |                                             |               |          |              |                  |               |               |               | li          |           |
| Emissor ( | Emissor d  | to Cheque)        | ALICIA MENEZES     |                                             |               |          |              |                  |               |               |               |             |           |
| Banco (B  | anco do C  | Cheque)           | BRADESCO           |                                             |               |          |              |                  |               |               |               |             |           |
| Ref.      |            | Tipo Pgto.        |                    |                                             | Data          | Emi.     |              |                  |               | Vencimento    |               |             |           |
| 241       |            |                   | •                  |                                             |               | A        |              |                  | [             |               |               | []          |           |
|           |            |                   |                    |                                             | Clique aqui p | ara sele | cionar Estoq | ue/Filiais/Lojas |               |               |               |             |           |
| Ref.      | Nota fo    | rn.               |                    | Data Emi.                                   | Data Venc.    |          | Total        | Já Pago          | Faita a Pagar | Valor Parcela | Val.Principal | Jutos/Multa | Val.Desc. |
| 241       | CF0050     | -11131113/1 - COM | IISSAO DO FAT      | 22 Nov 2013                                 | 22 Nov. 2013  | 12       | 3.658,76     | 0,00             | 3.658.76      | 3.658,76 🎽    | 3658,76       |             |           |

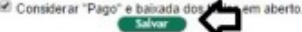

|         | 1607.004 | Titulo: | Controlando cheques emitidos para fornecedores | Versão: | 1.0 |
|---------|----------|---------|------------------------------------------------|---------|-----|
| PUP Nº: | 5        |         |                                                |         |     |

Ao confirmar, aparecerá um relatório indicando as informações do pagamento, assim como todo pagamento a fornecedor.

| Pagame      | nto a Fornecedor Ficha | Leg                                       |                              |                    |                       |
|-------------|------------------------|-------------------------------------------|------------------------------|--------------------|-----------------------|
| Ref.        |                        | 260                                       |                              |                    |                       |
| Data        |                        | 30/06/2016                                |                              |                    |                       |
| Grupos      |                        | Cheque                                    |                              |                    |                       |
| Número      |                        | A 002/223344                              |                              |                    |                       |
| Valor       |                        | 3.658.76 Real                             |                              |                    |                       |
| Nota        |                        |                                           |                              |                    |                       |
| Centro de C | usto                   |                                           |                              |                    |                       |
| Transação B | lancária               | F 7946 (Conta Bancaria: CHEQUES EM CARTEI | RA, Registo Conciliado: Não) |                    |                       |
| Faturas     |                        |                                           |                              |                    |                       |
| Ref.        | Nota form.             | Pessoa                                    | Pagamento Total              | Situação Cadastral | Pago por essa parcela |
| 2 241       | CF0050-11131113/1      | D Jose Almeida                            | 3.658,76                     | 🖸 paga             | 3.658,76              |

**OBS:** Para visualizar a transação na conta escolhida, basta clicar no menu "Bancos/Caixa", escolher a conta "Cheques em carteira" e aparecerá esta transação.

| 11/06/2016  | 11/06/2016 | Cheque | 001071     | Pagamento de Cliente     | C Alcislei         |          | 202,00    | 52.073,13 | 2  |
|-------------|------------|--------|------------|--------------------------|--------------------|----------|-----------|-----------|----|
| 13/06/2016  | 13/06/2016 | Cheque | 002223344  | Pagamento a Fornecedor 👍 | BASE COMPONENTES   | 100,00   |           | 51.973,13 | 22 |
| 30/06/2016  | 30/06/2016 | Cheque | 002        | Pagamento de Cliente     | C ALCISLEI         |          | 1.192,90  | 53.166,03 | 22 |
| 30/06/2016  | 30/06/2016 | Cheque | 002/223344 | Pagamento a Fornecedor 🖒 | B FORNECEDOR GENER | 1.008,50 |           | 52.157,53 | 22 |
| 30/06/2016  | 30/06/2016 | Cheque | 002/223344 | Pagamento a Fornecedor   | 🕼 Jose Almeida 📩   | 3.658,76 |           | 48.498,77 | 22 |
| Saldo atual |            |        |            |                          | 4                  | 4.767,26 | 53.266,03 | 48.498,77 |    |

#### II. Pagando fornecedores com cheques de terceiros

Passo 1. Repita os passos 1 a 5 da operação anterior.

**Passo 2.** Depois de escolher "Cheques" como forma de pagamento, preencha as informações seguintes, sendo que agora você deverá preencher a opção "Cheques recebidos de terceiros", pois será com esse cheque que recebeu que você irá pagar o fornecedor.

| Pagamento a Fornecedores       |                                                                                                    |             |
|--------------------------------|----------------------------------------------------------------------------------------------------|-------------|
| Pessoa                         | C Alicia                                                                                                    |             |
| Data                           | 30/06/2016 Agona                                                                                                    | Comentarios |
| Forma de Pagamento             | Cheque • 😭                                                                                                    |             |
| Conta                          | CHEQUES EM CARTEIRA V                                                                                                    |             |
| Centro de Custo                | Statistical and the strength of the strength of the strengt |             |
| Cheques recebidos de Terceiros | 002-ALICIA MENEZES=1.192,90/BRADESCO +                                                                                                    |             |
| Número                         |                                                                                                    | la la       |
| Emissor (Emissor do Cheque)    | 001/898901-REGINALDO RODRIGUES DE SOUZA=6.432,30(BANCO DO BRASIL                                                                                                    |             |
| Banco (Banco do Cheque)        | 002-ALICIA MENEZES=1.192,90/BRADESCO                                                                                                    |             |

**OBS:** Ao escolher o cheque de terceiros que você desejar, irá aparecer automaticamente as informações deste. Diferente dos cheques próprios que você terá de preencher estas informações.

**Passo 3.** Em seguida, preencha a lacuna com o valor da parcela e confirme.

| Ref.   | Nota forn.     | Data Emi.    | Data Venc.   |   | Total        | Já Pago                     | Falta a Pagar       | Valor Parcela | Val.Principal | Jutos/Multa | Val.Desc. |
|--------|----------------|--------------|--------------|---|--------------|-----------------------------|---------------------|---------------|---------------|-------------|-----------|
| A 1156 | 1153/1 - TESTE | 30 Jun. 2016 | 30 Jun. 2016 | 2 | 1.192,90     | 0,00                        | 1.192,90            | 1.192,90 👔 🖵  | 1192,90       |             |           |
|        |                |              |              |   | Considerar " | Pago" e baixada d           | os tilles em sherts |               |               |             |           |
|        |                |              |              |   | Considerar " | Pago" e batxada d<br>Salvar | os ta em aberto.    |               |               |             |           |

| POP Nº: | 1607.004 | Titulo: | Controlando cheques emitidos para fornecedores | Versão: | 1.0 |
|---------|----------|---------|------------------------------------------------|---------|-----|
|         | 5        |         |                                                |         |     |

Após confirmar, aparecerá um relatório do pagamento.

| Pagamento      | a Fornecedor Ficha | Los                            |                                         |                    |                       |
|----------------|--------------------|--------------------------------|-----------------------------------------|--------------------|-----------------------|
| Ref            |                    | 261                            |                                         |                    |                       |
| Data           |                    | 2 30/06/2016                   |                                         |                    |                       |
| Grupos         |                    | Cheque                         |                                         |                    |                       |
| Número         |                    | 002                            |                                         |                    |                       |
| Valor          |                    | 1.192,90 Real                  |                                         |                    |                       |
| Nota           |                    |                                |                                         |                    |                       |
| Centro de Cust | 0                  | -                              |                                         |                    |                       |
| Transação Ban  | cária              | 7947 (Conta Bancaria: CHEQUES) | S EM CARTEIRA, Registo Conciliado: Não) |                    |                       |
| Faturas        |                    |                                |                                         |                    |                       |
| Ref.           | Nota forn.         | Pessoa                         | Pagamento Total                         | Situação Cadastral | Pago por essa parcela |
| 1156           | 1153/1             | C Alicia                       | 1.192,90                                | 😡 paga             | 1.192,90              |

**<u>OBS</u>**: Você também poderá verificar se o cheque dado foi compensado ou compensa-lo. Basta ir no meu "Bancos/Caixa" > "Cheques a fornecedores".

#### Material de Suporte:

http://directaweb.com.br/aplweb/index.php/homepage/tutoriais/bancos-caixas/cheques-a-fornecedores/ http://directaweb.com.br/aplweb/index.php/component/k2/item/87-consultas-de-cheques-por-vencimentosnavers%C3%A3o-aplweb-444